VULCAN Dziennik VULCAN

## Jak szybko usunąć wszystkie zmiany wprowadzone do szablonu świadectwa oddziału?

Jeśli do szablonu świadectwa wprowadziliśmy wiele zmian, nie osiągając zamierzonego efektu, warto powrócić do szablonu standardowego.

Aby przywrócić w szablonie świadectwa oddziału wszystkie domyślne ustawienia, należy zmodyfikowany szablon usunąć i utworzyć nowy szablon.

- 1. W module Dziennik przejdź do widoku Wychowawca/Świadectwa.
- 2. W drzewie danych wybierz oddział.
- 3. Przejdź na kartę szablonu świadectwa i kliknij Zmień.

| Dziennik Dziennik zajęć innych Dziennik zaj           | jęć przedszkola Dyrektor Nauczyciel Wychowawca                                  | Wydruki Pomoc 📟            |
|-------------------------------------------------------|---------------------------------------------------------------------------------|----------------------------|
| Promocja<br>uczniów Arkusze<br>ocen Świadectwa Zestar | wienia Usprawiedliwienia Zebrania z<br>Rodzicami/Opiekunami                     |                            |
| 2020/2021 ~                                           | Parametry MEN-I/3/1 od roku 2019/2020 MEN-I/4-w                                 | /1 od roku 2019/2020 Dodaj |
|                                                       | Z wyróżnieniem: Nie ~<br>Osłągnięcia: pokazuj od nowego wi ~<br>Strona: 1 2 3 4 |                            |
| a 📴 2a (SP5)<br>a 🧰 2b (SP5)                          | Zmiany dokonane na szablonie obowiązują dla<br>wszystkich uczniów w oddziale.   |                            |
| a                                                     |                                                                                 |                            |
| a) 🧰 3a (SP5)<br>a) 🧰 3b (SP5)                        |                                                                                 |                            |
| B 🛄 3c (SP5)<br>B 🛄 3d (SP5)                          |                                                                                 |                            |
|                                                       |                                                                                 | SWIADECTWO SZKOLNE         |
| B Gad (SP5)<br>B Gad (SP5)                            |                                                                                 | $  _{k} \rightarrow 2$     |

4. W oknie Edycja szablonu świadectwa kliknij przycisk Usuń.

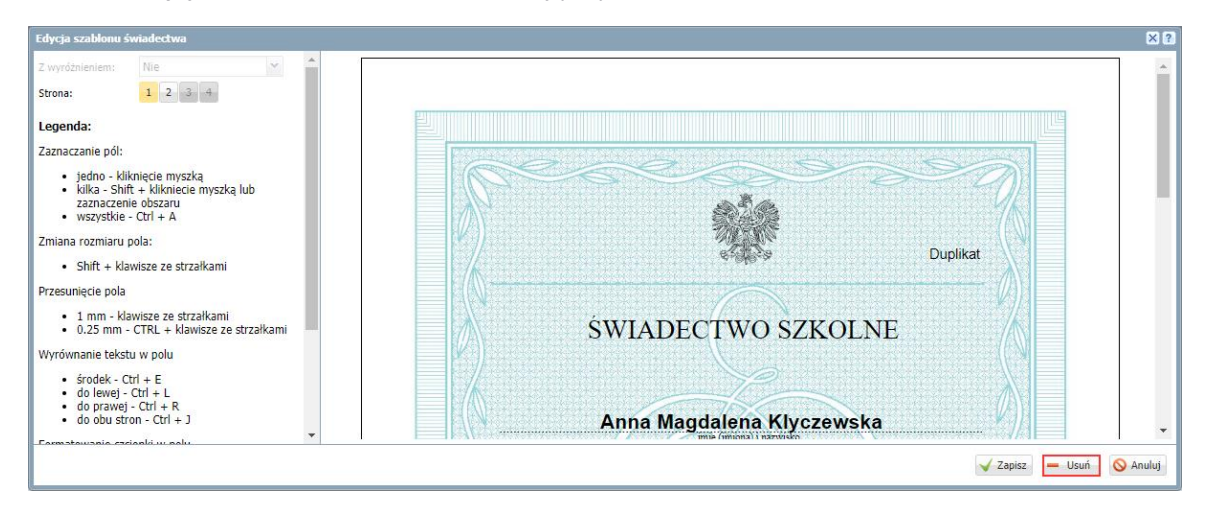

5. Potwierdź chęć wykonania operacji, klikając przycisk **Tak** w wyświetlonym oknie.

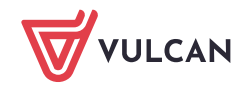

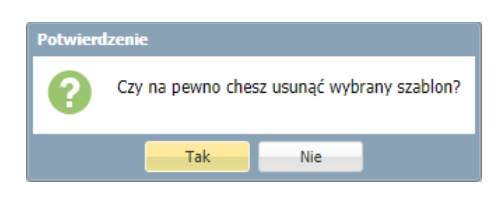

6. Kliknij zakładkę **Dodaj** i w oknie **Tworzenie szablonu** wybierz właściwy szablon świadectwa, a następnie kliknij przycisk **Zapisz**.

| 9/2020 Dodaj              |                                                            |                             |          |            |
|---------------------------|------------------------------------------------------------|-----------------------------|----------|------------|
| Drukuj Zmień datę grupowo |                                                            |                             |          |            |
| Imiona                    | Orzeczenie                                                 |                             |          |            |
| Tworzenie szablonu        |                                                            |                             | × ?      | Tak        |
| Wzorcowy szablon          | Na podstawie szablonu                                      |                             |          | Nie<br>Tak |
| Obowiązujące szablony: *  | Bieżące                                                    |                             | ~        | Nie        |
| Szablon świadectwa: *     |                                                            |                             | ~        | Tak        |
|                           | MEN-I/4-w/1 od r                                           | oku 2017/2018, Promocyjne z |          | Tak        |
|                           | wyróżnieniem                                               |                             |          | Tak        |
|                           | MEN-I/5/1 od rok                                           | u 2017/2018, Promocyjne bez |          | Nie        |
|                           | wyróżnienia                                                |                             |          | Tak        |
| · remensioner merrory     | MEN-I/6/1 od roku 2                                        | 1 2017/2018, Promocyjne bez |          | Tak        |
| Franciszek Marek          | wyróżnienia<br>MEN-I/6/1 od roku 2019/2020, Promocyjne bez |                             |          | Tak        |
| Michalina                 |                                                            |                             |          | Tak        |
| Joanna                    | wyróżnienia<br>MEN-I/3/1 od roku 2019/2020. Promocyjne bez |                             | Tak      |            |
| Barbara                   |                                                            |                             | Tak      |            |
| Laura                     | Wyróżnienia<br>MEN-I/1/1 od roku 2019/2020, Promocyjne bez |                             |          | Tak        |
| Franciszek                |                                                            |                             |          | Tak        |
| Dawid                     |                                                            |                             | Tak      |            |
| Filip                     | MEN I/E/1 ad value                                         | u 2019/2020, Promocyjne bez |          | Tak        |
| Wojciech Jan              | MEN-1/5/1 OD FOK                                           |                             |          | Tak        |
| Jan Eryk                  | wyroznienia                                                |                             | <b>_</b> | Tak        |

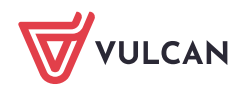